## 🏟 🇳 すくすくアプリ あわじっ子 by母子モ 登録方法

「OK」を選択して下さい。

ダウンロードをして下さい!

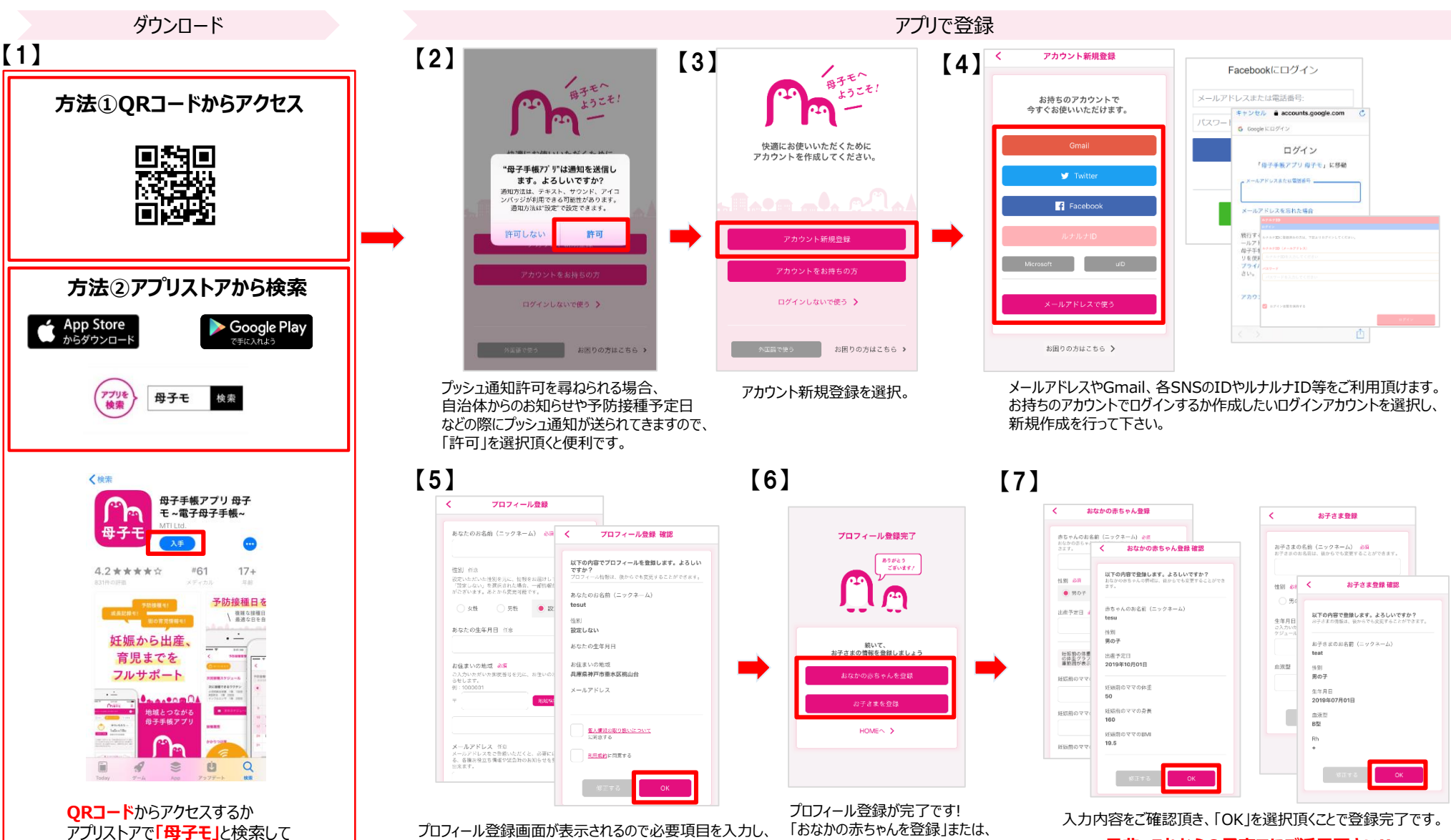

「お子さまを登録」を選択し

情報の登録を進めてください。

是非、これからの子育てにご活用下さい!!